# PERANCANGAN DAN PEMBUATAN VIDEO COMPANY PROFILE DI SMK AR-RAHMAH SRANDAKAN MENGGUNAKAN TEKNIK MOTION TRACKING DAN LIVE SHOT

SKRIPSI

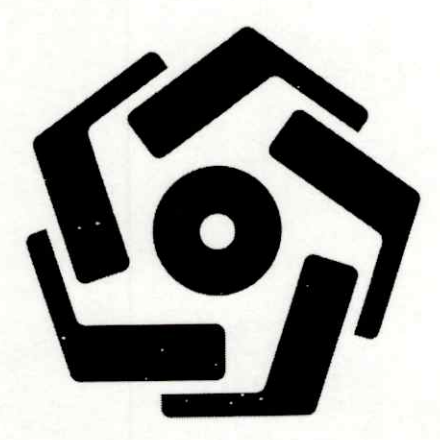

disusun oleh : Chandra Rizky Raharja 14.12.8152

PROGRAM SARJANA PROGRAM STUDI SISTEM INFORMASI FAKULTAS ILMU KOMPUTER UNIVERSITAS AMIKOM YOGYAKARTA YOGYAKARTA 2018

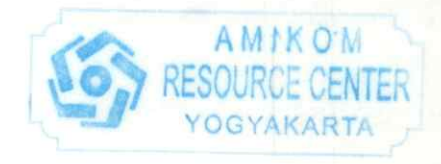

# PERANCANGAN DAN PEMBUATAN VIDEO COMPANY PROFILE DI SMK AR-RAHMAH SRANDAKAN MENGGUNAKAN TEKNIK MOTION TRACKING DAN LIVE SHOT

#### SKRIPSI

untuk memenuhi sebagian persyaratan mencapai gelar Sarjana pada Program Studi Sistem Informasi

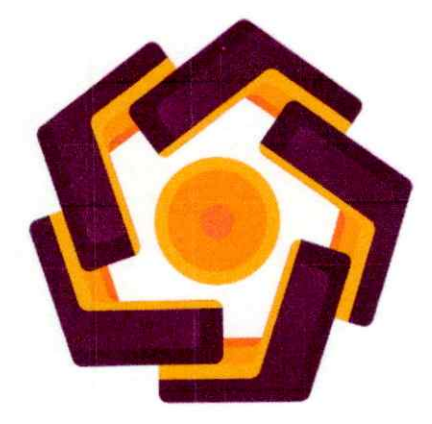

disusun oleh : Chandra Rizky Raharja 14.12.8152

PROGRAM SARJANA PROGRAM STUDI SISTEM INFORMASI FAKULTAS ILMU KOMPUTER UNIVERSITAS AMIKOM YOGYAKARTA YOGYAKARTA 2018

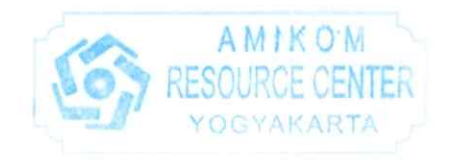

## PERSETUJUAN

## SKRIPSI

# PERANCANGAN DAN PEMBUATAN VIDEO COMPANY PROFILE DI SMK AR-RAHMAH SRANDAKAN MENGGUNAKAN TEKNIK MOTION TRACKING DAN LIVE SHOT

yang dipersiapkan dan disusun oleh

Chandra Rizky Raharja 14.12.8152

telah disetujui oleh Dosen Pembimbing Skripsi pada tanggal 27 Oktober 2017

Dosen Pembimbing,

Rizqi Sukma Kharisma, M.Kom NIK. 190302215

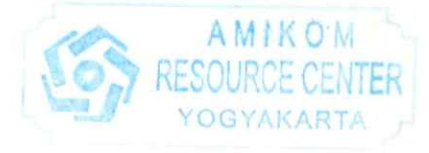

iii

### PENGESAHAN

### SKRIPSI

## PERANCANGAN DAN PEMBUATAN VIDEO COMPANY PROFILE DI SMK AR-RAHMAH SRANDAKAN MENGGUNAKAN TEKNIK MOTION TRACKING DAN LIVE SHOT

yang dipersiapkan dan disusun oleh

Chandra Rizky Raharja

14.12.8152

telah dipertahankan di depan Dewan Penguji pada tanggal 24 September 2018

Susunan Dewan Penguji

Tanda Tangan

Nama Penguji

Tonny Hidayat, M.Kom. NIK. 190302182

Sumarni Adi, S.Kom., M.Cs. NIK. 190302256

Rizqi Sukma Kharisma, M.Kom NIK. 190302215

> Skripsi ini telah diterima sebagai salah satu persyaratan untuk memperoleh gelar Sarjana Komputer Tanggal 28 September 2018

DEKAN FAKULTAS ILMU KOMPUTER

Krisnawati, S.Si, M.T. NIK. 190302038

Et.

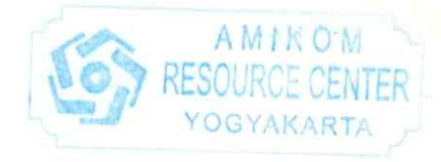

#### PERNYATAAN

Saya yang bertandatangan dibawah ini menyatakan bahwa, skripsi ini merupakan karya saya sendiri (ASLI), dan isi dalam skripsi ini tidak terdapat karya yang pernah diajukan oleh orang lain untuk memperoleh gelar akademis di suatu institusi pendidikan tinggi manapun, dan sepanjang pengetahuan saya juga tidak terdapat karya atau pendapat yang pernah ditulis dan/atau diterbitkan oleh orang lain, kecuali yang secara tertulis diacu dalam naskah ini dan disebutkan dalam daftar pustaka.

Segala sesuatu yang terkait dengan naskah dan karya yang telah dibuat adalah menjadi tanggungjawab saya pribadi.

Yogyakarta, 03 Oktober 2018

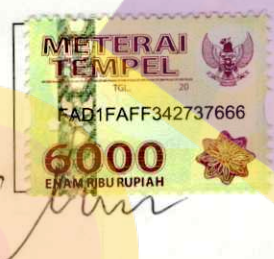

Chandra Rizky Raharja NIM. 14.12.8152

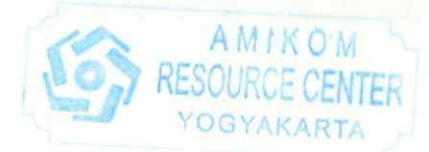

### ΜΟΤΤΟ

"Kalau kamu gagal, setidaknya kamu pernah mencoba." "Jangan bilang gak bisa kalau belum dicoba." "Makan jangan dipikir, tapi dikontrol." "Jangan pernah kenyang." "Indomie, Seleraku."

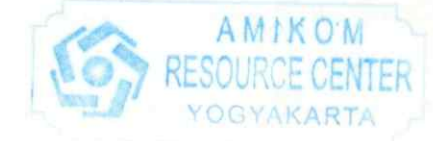

#### PERSEMBAHAN

Pertama-tama puji syukur saya panjatkan pada Allah SWT atas terselesaikannya Skripsi ini dengan baik dan lancar, dan skripsi ini saya persembahan untuk :

- 1. Terimakasih untuk Allah SWT yang sudah memberikan segalanya untuk menyelesaikan Skripsi ini.
- 2. Terimakasih Mama yang selalu support dan selalu sayang aku dalam segala hal yang aku inginkan. Loveyou.
- 3. Terimakasih Pak Rizqi Sukma yang sudah membimbing saya untuk menyusun skripsi ini dengan baik dan benar
- 4. Terimakasih Anggit Banuwati yang sudah menemani dikala aku lapar, sedih, susah, senang, bingung. Pokoknya paket lengkap. Loveyou.
- 5. Terimakasih untuk Dhimas Kurnia Wicaksana yang sudah memberiku semangat secara tidak langsung. Selamat untuk kelahiran anak pertamanya.
- 6. Terimakasih Teddy untuk menjadi teman makan terbaik.
- 7. Terimakasih Vian yang sudah memberikan tempat untuk singgah dikala suntuk.
- 8. Terimakasih untuk Deni Septiono yang sudah membantu membereskan naskah Skripsiku.
- 9. Terimakasih untuk grup MANTO LOVERS, apapun masalahnya jangan lupa ke Mie Ayam Manto.
- 10. Terimakasih Heru Setyawan yang sudah mau aku repoti untuk menemani ke tempat Objek, dan bersedia menjadi BTS Fotograferku.
- 11. Terimakasih untuk Ovi, Vera yang sudah membantuku dalam berbagai hal dan mau aku repoti.
- 12. Terimakasih untuk Robin, Romi, Wahyu yang sudah mau menemaniku makan di Penyetan mbak judes dan menyediakan tempat singgah.
- Terimakasih teman teman SI-06 (SINEM) yang sudah memberiku banyak kenangan senang maupun sedih. Sukses selalu untuk teman temanku tercinta.

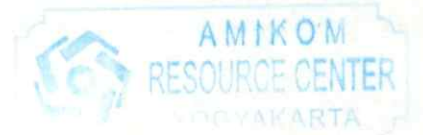

#### KATA PENGANTAR

#### Assalamualaikum Wr. Wb.

Puji dan syukur penulis persembahkan untuk Allah SWT yang telah memberikan rahmat, hidayah dan kekuatan sehingga penulis dapat menyelesaikan skripsi ini sesuai dengan waktu yang diinginkan penulis. Tidak lupa sholawat dan salam penulis haturkan pada junjungan umat yaitu Nabi besar Muhammad SAW, yang telah menyebarkan agama Islam sehingga penulis dan seluruh umat Islam dapat merasakan indahnya Islam.

Skripsi ini disusun sebagai salah satu syarat kelulusan bagi setiap mahasiswa Universitas AMIKOM Yogyakarta. Selain itu juga merupakan suatu bukti bahwa mahasiswa telah menyelesaikan kuliah jenjang program Strata-1 dan untuk memperoleh gelar Sarjana Komputer.

Dengan selesainya skripsi ini, maka penulis tidak lupa mengucapkan terima kasih kepada:

1. Bapak Prof. Dr. M. Suyanto, MM Selaku Rektor Universitas AMIKOM Yogyakarta.

2. Krisnawati, S.Si, M.T. selaku Dekan Fakultas Ilmu Komputer Universitas AMIKOM Yogyakarta.

3. Bapak Rizqi Sukma Kharisma, M. Kom selaku dosen pembimbing yang telah banyak memberikan pengarahan bagi peneliti dalam pembuatan skripsi.

4. Bapak dan Ibu Dosen Universitas Amikom Yogyakarta yang telah banyak memberikan ilmunya selama peneliti kuliah.

5. Semua keluarga besar peneliti terutama untuk ibu saya yang selalu mendukung, memberikan doa dan memberikan semangat kepada peneliti.

6. Semua teman-teman yang telah memberikan semangat sehingga Skripsi ini berhasil peneliti selesaikan.

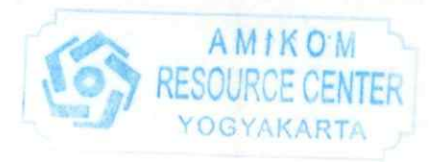

Peneliti tentunya menyadari bahwa pembuatan skripsi ini masih banyak kekurangan dan kelemahannya. Oleh karena itu peneliti berharap kepada semua pihak agar dapat menyampaikan kritik dan saran yang membangun untuk menambah kesempurnaan skripsi ini. Namun peneliti tetap berharap skripsi ini akan bermanfaat bagi semua pihak yang membacanya.

Wassalamualaikum Wr.Wb.

Yogyakarta, 3 Oktober 2018 Penulis,

> Chandra Rizky Raharja 14.12.8152

## DAFTAR ISI

|         | iiii                                   |
|---------|----------------------------------------|
| JUDUL.  | iii                                    |
| PERSET  | UJUANiv                                |
| PENGES  | AHAN                                   |
| PERNYA  | ATAANv                                 |
| ΜΟΤΤΟ   | VI                                     |
| PERSEN  | IBAHANVII                              |
| KATA P  | ENGANTAR                               |
| DAFTAI  | X ISI                                  |
| DAFTAI  | R LAMPIRAN                             |
| DAFTAI  | R TABEL xiv                            |
| DAFTAI  | R GAMBAR xv                            |
| INTISA  | 81 xvii                                |
| ABSTRA  | ACTxviii                               |
| BAB I P | ENDAHULUAN                             |
| 1.1     | Latar Belakang Ma <mark>salah 1</mark> |
| 1.2     | Rumusan Masalah                        |
| 1.3     | Batasan Masalah                        |
| 1.4     | Tujuan Penelitian                      |
| 1.5     | Manfaat Penelitian                     |
| 1.6     | Metode Penelitian                      |
| 1.6.    | Metode Pengumpulan Data                |
| 1.6.2   | 2 Metode Analisis                      |
| 1.6.    | 3 Metode Pembuatan                     |
| 1.6.    | 4 Tahap Perancangan                    |
| 17      | Sistematika Penulisan                  |
| BABILI  | ANDASAN TEORI                          |
| 21      | Tinjauan Pustaka 6                     |
| 2.1     | Konsen Dasar Multimedia                |
| 2.2     | Definisi Multimedia                    |
| 2.2.    | Company Profile 11                     |
| 2.5     | Company riome                          |

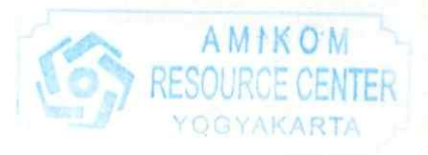

| 2.4 Ko              | onsep Dasar Video                                      | 11               |
|---------------------|--------------------------------------------------------|------------------|
| 2.4.1               | Teknik Pengambilan Video                               | 11               |
| 2.5 M               | otion Tracking                                         | 15               |
| 2.6 Ta              | hap Perancangan                                        | 15               |
| 2.6.1               | Praproduksi                                            | 15               |
| 2.6.2               | Produksi                                               | 18               |
| 2.6.3               | Pascaproduksi                                          | 19               |
| 2.7 An              | alisis Masalah                                         | 19               |
| 2.7.1               | Analisis SWOT                                          | 19               |
| 2.7.2               | Strategi SWOT                                          | 20               |
| 2.7.3               | Analisis Kebutuhan Sistem                              |                  |
| 2.8 Ev              | alua <mark>si</mark>                                   | 22               |
| 2.8.1               | Skala Likert                                           |                  |
| 2,8.2               | Men <mark>en</mark> tukan Interval                     |                  |
| BAB III AN          | IALISIS DAN PE <mark>RANCANGAN</mark>                  |                  |
| 3.1 Ga              | mbaran U <mark>m</mark> um P <mark>erusahaan</mark>    |                  |
| 3.1 <mark>.1</mark> | Sejarah SMK Ar-Rahmah Srandakan                        |                  |
| 3.1.2               | Struktur Organisasi                                    | <mark></mark> 26 |
| 3.1.3               | Visi dan Misi                                          | <mark></mark>    |
| 3.2 Per             | ngumpulan Data                                         |                  |
| 3.2.1               | Wawancara                                              |                  |
| 3.2.2               | Observasi                                              |                  |
| 3.3 An              | alisis Masalah                                         | 31               |
| 3.3.1               | SWOT                                                   | 31               |
| 3.3.2               | Kelemahan dari Media Sebelumnya                        | 33               |
| 3.3.3               | Solusi                                                 | 33               |
| 3.4 An              | alisis Kebutuhan                                       | 33               |
| 3.4.1               | Kebutuhan Informasi                                    | 33               |
| 3.4.2               |                                                        |                  |
|                     | Kebutuhan Non Fungsional                               |                  |
| 3.5 Pra             | Kebutuhan Non Fungsional<br>Produksi                   | 34<br>36         |
| 3.5 Pra<br>3.5.1    | Kebutuhan Non Fungsional<br>Produksi<br>Ide dan Konsep |                  |

|           |                                                         | 20       |
|-----------|---------------------------------------------------------|----------|
| 3.5.3     | Storyboard                                              |          |
| BAB IV IN | IPLEMENTASI DAN PEMBAHASAN                              |          |
| 4.1 Pr    | roduksi                                                 |          |
| 4.1.1     | Pengambilan Gambar dan Suara (Berdasarkan Hari atau Lol | kasi) 46 |
| 4.1.2     | Pemilihan Sudut Pandang Kamera                          | 53       |
| 4.2 Pa    | aska Produksi                                           | 56       |
| 4.2.1     | Pemilahan Berkas                                        | 56       |
| 4.2.2     | Editing                                                 | 57       |
| 4.3 So    | creening Test                                           | 91       |
| 4.4 E     | valuasi                                                 |          |
| 111       | Perhandingan Kebutuhan Fungsional / Informasi dengan Ha | asil     |
| Akhir     | Ferbandingan Rebutanan Fungstonar / Internation Desg    |          |
| 4.4.2     | Kuesioner Aspek Informasi                               |          |
| 4.4.3     | Kuesioner Aspek Multimedia                              |          |
| 4.5 Ir    | mplementasi                                             |          |
| 4.5.1     | Publish Media Online                                    |          |
| 4.5.2     | Penyerahan ke pihak SMK Ar-Rahmah Srandakan             | 102      |
| BAB V PE  | ENUTUP                                                  | 103      |
| 5.1 K     | esimpulan                                               | 103      |
| 52 9      | aran                                                    | 103      |
| 5.2 5     |                                                         | 104      |
| DAFTAR    | PUSTAKA                                                 |          |

# DAFTAR LAMPIRAN

| LAMPIRAN A WAWANCARA        | 1 |
|-----------------------------|---|
| LAMPIRAN B Surat Pernyataan | 2 |
| LAMPIRAN C Kuesioner        | 3 |

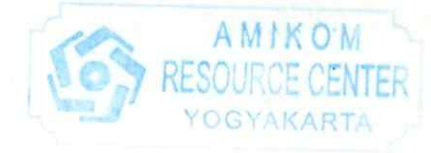

## DAFTAR TABEL

| Tabel 2.1 Tabel Matriks                                       | 21   |
|---------------------------------------------------------------|------|
| Tabel 2.1 Tubel Frahasi Skala Likert                          | 22   |
| Tabel 2.2 Tabel Evaluasi Skala Elkert                         | 23   |
| Tabel 2.3 Tabel Evakuasi Skala Likert                         | 25   |
| Tabel 2.4 Contoh Pengkategorian Skor Jawaban Dengan 2 Pilihan | 24   |
| Tabel 3.1 Tabel Matriks                                       | 31   |
| Tabel 4.1 Perbandingan Kebutuhan Fungsional dengan Hasil      | 92   |
| Tabel 4.2 Tabel Kuesioner Aspek Informasi                     | .93  |
| Tabel 4.3 Tabel Interval                                      | .95  |
| Tabel 4 4 Tabel Kuesioner Aspek Multimedia                    | . 96 |
| Tabel 4.5 Tabel interval                                      | . 97 |

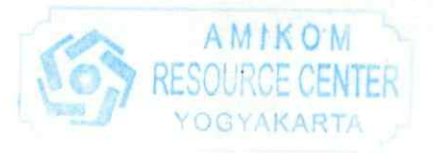

## DAFTAR GAMBAR

| Gambar 2.1 Tampilan ECU mata                                        | 12   |
|---------------------------------------------------------------------|------|
| Gambar 2.2 Tampilan CU Muka                                         | 12   |
| Gambar 2.3 Tampilan MCU Badan                                       | 13   |
| Gambar 2.4 Tampilan Medium Shot                                     | 13   |
| Gambar 2.5 Tampilan Long Shot                                       | 14   |
| Gambar 2.6 Contoh Storyboard                                        | 18   |
| Gambar 3.1 Serah terima Surat Izin Operasional                      | 26   |
| Gambar 3.2 Kegiatan upacara bendera                                 | 26   |
| Gambar 3.3 Gambar diagram struktur organisasi                       | 27   |
| Gambar 3.4 Brosur SMK Ar-Rahmah                                     | 30   |
| Gambar 3.5 Tampilan website SMK Ar-Rahmah                           | 30   |
| Gambar 4.1 Pengambilan Gambar di Tugu                               | 46   |
| Gambar 4.2 Pengambilan gambar di Jalan Malioboro                    | 47   |
| Gambar 4.3 Cuaca tidak mendukung.                                   | 48   |
| Gambar 4.4 Pengambilan gambar di Hutan Pinus Asri                   | 49   |
| Gambar 4.5 Pengambilan gambar di Kebun Buah Mangunan                | 50   |
| Gambar 4.6 Pengambilan gambar di Jembatan Srandakan                 | 51   |
| Gambar 4.7 Pengambilan gambar di SMK Ar-Rahmah.                     | 52   |
| Gambar 4.8 Proses perekaman suara di Rumah                          | 52   |
| Gambar 4.9 Screenshot Scene 2                                       | 53   |
| Gambar 4.10 Screenshot Scene 3                                      | 54   |
| Gambar 4.11 Screenshot Scene 5                                      | 55   |
| Gambar 4.12 Screenshot Scene 5                                      | 56   |
| Gambar 4.13 tampilan berkas footages                                | 57   |
| Gambar 4.14 Tampilan jendela New Project Adobe Premiere Pro CC 2018 | 58   |
| Gambar 4.15 Tampilan tab project Adobe Premiere Pro                 | 59   |
| Gambar 4.16 Tampilan tab project ketika berkas sudah diimpor        | 59   |
| Gambar 4.17 Tampilan tab project ketika berkas sudah diimpor        | 60   |
| Gambar 4.18 Tampilan timeline                                       | 60   |
| Gambar 4.19 Tampilan Sequence Settings                              | 61   |
| Gambar 4.20 Tampilan timeline                                       | 61   |
| Gambar 4.21 Tampilan menu                                           | 62   |
| Gambar 4.22 Tampilan jendela berkas baru                            | 63   |
| Gambar 4.23 Tampilan jendela After Effect                           | . 63 |
| Gambar 4.24 Tampilan timeline replace with after effect Composition | . 64 |
| Gambar 4.25 Tampilan jendela After Effect                           | . 64 |
| Gambar 4.26 Tampilan jendela After Effect                           | . 65 |
| Gambar 4.27 Tampilan pada tab Tracker                               | . 65 |
| Gambar 4.28 Tampilan menu                                           | . 66 |
| Gambar 4.29 Tampilan pada tab Tracker                               | . 66 |

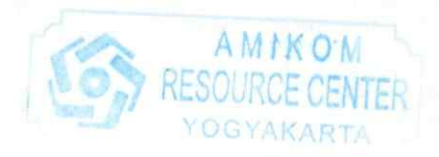

| Gambar 4.30 Tampilan jendela Motion Target                             | 67   |
|------------------------------------------------------------------------|------|
| Gambar 4.31 Tampilan kursor target motion tracking di footage          | 67   |
| Gambar 4.32 Tampilan pada tab Tracker                                  | 68   |
| Gambar 4.33 Tombol New Composition Settings                            | 68   |
| Gambar 4.34 Tampilan jendela Composition Settings                      | 69   |
| Gambar 4.35 Tampilan menu import                                       | 69   |
| Gambar 4 36 Tampilan menu Create Shapes from Vector Layer              | 70   |
| Gambar 4.37 Tampilan property layer                                    | 71   |
| Gambar 4.38 Tampilan menu pre-compose                                  | 71   |
| Gambar 4.39 Tampilan jendela pre-compose                               | 72   |
| Gambar 4.40 Tampilan property layer                                    | 72   |
| Gambar 4.41 Tampilan rotation property                                 | 73   |
| Gambar 4.42 Tampilan timeline beserta property layer                   | 73   |
| Gambar 4.43 Tampilan tombol checklist motion blur dan tombol aktivasi  | 73   |
| Gambar 4.44 Tampilan timeline dan layer property                       | 74   |
| Gambar 4.45 Tampilan preview footage                                   | 74   |
| Gambar 4.46 Tampilan timeline                                          | 75   |
| Gambar 4.47 Tampilan Effect Controls                                   | 76   |
| Gambar 4.48 Tampilan jendela preview footage                           | 76   |
| Gambar 4.49 Tampilan tab Effects                                       | 77   |
| Gambar 4.50 Tampilan menu Window                                       | 78   |
| Gambar 4.51 Tampilan jendela Lumetri Scopes                            | . 78 |
| Gambar 4.52 Tampilan jendela RGB Parade                                | . 79 |
| Gambar 4.53 Tampilan jendela RGB Curves                                | . 80 |
| Gambar 4.54 Tampilan jendela RGB Parade                                | . 81 |
| Gambar 4.55 Tampilan jendela YUV Vectorscope                           | . 81 |
| Gambar 4.56 Tampilan jendela YUV Vectorscope                           | . 82 |
| Gambar 4.57 Tampilan tab Effects                                       | . 83 |
| Gambar 4.58 Tampilan efek Fast Color Corrector                         | . 83 |
| Gambar 4.59 Tampilan jendela YUV Vectorscope                           | . 84 |
| Gambar 4.60 Tampilan tab Effects                                       | . 85 |
| Gambar 4.61 Tampilan jendela Preview                                   | . 85 |
| Gambar 4.62 Tampilan menu layer audio                                  | . 86 |
| Gambar 4.63 Tampilan Adobe Audition seleksi audio sebagai sample noise | . 86 |
| Gambar 4.64 Tampilan menu effects                                      | . 87 |
| Gambar 4.65 Tampilan jendela Effect - Noise Reduction                  | . 87 |
| Gambar 4.66 Tampilan jendela Effect – Noise Reduction                  | . 88 |
| Gambar 4.67 Tampilan menu file                                         | . 89 |
| Gambar 4.68 Tampilan jendela export setup                              | . 89 |
| Gambar 4.69 Tampilan tab video                                         | . 90 |
| Gambar 4.70 Tampilan tab video                                         | . 91 |
| Gambar 4.71 Contoh aplikasi blackbar secara otomatis oleh youtube      | 101  |
| Gambar 4 72 Tampilan halaman Creator Studio Youtube                    | 101  |

#### INTISARI

Video Company Profile adalah media untuk memperkenalkan perusahaan kepada masyarakat untuk memberi informasi seperti sejarah berkembangnya, keunggulan, jasa yang ditawarkan, maupun cita-cita perusahaan tersebut dalam bentuk video.

Saya akan membuat sebuah *company profile* menggunakan teknik Motion Tracking dan Live Shot. Motion Tracking adalah salah satu teknik yang digunakan untuk mendeskripsikan proses dari perekaman gerakan dan pergantian gerakan tersebut menjadi model digital. Live shot adalah teknik pengambilan video atau gambar termasuk bentuk atau konteks, property film dan sifat sinematik, seperti tone, contrast lighting, depth of field, camera angle, shoot size, dan mobile framing. Selain itu, Motion Tracking dan Live Shot sudah banyak digunakan di dalam bidang pembuatan iklan, video clip dan film.

Setelah video ini selesai diuji, kemudian akan diupload di situs Youtube. Company profile ini akan saya uji cobakan di SMK Ar-Rahmah, sebuah sekolah swasta di kecamatan Srandakan Kabupaten Bantul. Sekolah ini belum dikenal luas oleh masyarakat, jadi masih membutuhkan media yang dapat digunakan untuk mempromosikan diri. Dengan Motion Tracking dan Live Shot saya berharap video company profile ini dapat diterima oleh masyarakat dengan baik dan pada akhirnya SMK Ar-Rahmah semakin dikenal oleh masyarakat luas.

Kata Kunci : Company Profile, Pembuatan Company Profile, Motion Tracking dan Live Shot

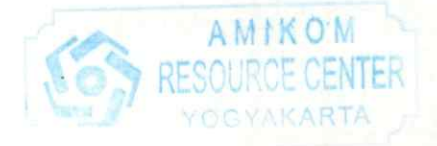

#### ABSTRACT

Video Company Profile is a medium to introduce companies to the public to provide information such as the history of its development, excellence, services offered, as well as the ideals of the company in the form of videos.

I will make a company profile using Motion Tracking techniques and Live Shot. Motion Tracking is one technique that is used to describe the process of recording movements and changing the movement into a digital model. Live shot is a technique of taking videos or images including shapes or contexts, film properties and cinematic properties, such as tone, contrast lighting, depth of field, camera angle, shoot size, and mobile framing. In addition, Motion Tracking and Live Shot have been widely used in the field of advertising, video clips and movies.

After this video has been tested, it will be uploaded on the Youtube site. I will test this company profile at SMK Ar-Rahmah, a private school in the Srandakan district of Bantul Regency. This school has not been widely known by the public, so it still needs media that can be used to promote themselves. With Motion Tracking and Live Shot I hope this company profile video can be accepted by the community well and in the end the Ar-Rahmah Vocational School is increasingly recognized by the wider community.

Key Word : Company Profile, Making Company Profile, Motion Tracking and Live Shot

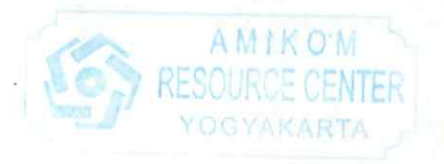